| File H     | lome Insert    | Page L         | ayout D    | ata Revi                              | iew View       | / Develop | per Help    |         |                       |             |                      |                         |                                       |              |                    |          |              |                     |                             | 🖓 Con                      | nments          | 🖻 Share 🗸 |
|------------|----------------|----------------|------------|---------------------------------------|----------------|-----------|-------------|---------|-----------------------|-------------|----------------------|-------------------------|---------------------------------------|--------------|--------------------|----------|--------------|---------------------|-----------------------------|----------------------------|-----------------|-----------|
| じ ~<br>で ~ | Paste          | Calibri<br>B I | <u>U</u> ~ | • <u>11</u> •<br>⊞ •   <u>&amp;</u> • | A^ A`<br>~ A ~ | = = =     | =) ≫ ×<br>≡ | eb Wrap | o Text<br>ge & Center | Gen<br>~ \$ | eral<br>~ % <b>9</b> | v<br>00. 0,→<br>0.← 00. | Conditional<br>Formatting             | al Format as | s Cell<br>Styles ~ | Insert D | elete Format | ∑ AutoS<br>↓ Fill ∽ | Sum ~ A<br>Z<br>Sc<br>~ Fil | The Find & Find & Select * | Analyze<br>Data |           |
| Undo       | Clipboard      | -              | Fo         | nt                                    | ы              |           | Align       | ment    |                       | Гы          | Number               | ۲                       | · · · · · · · · · · · · · · · · · · · | Styles       |                    |          | Cells        | V Cicui             | Editing                     |                            | Analysis        | ~         |
| A1         | • : ×          | $\sqrt{f_x}$   |            |                                       |                |           |             |         |                       |             |                      |                         |                                       |              |                    |          |              |                     |                             |                            |                 | ~         |
| Α          | В              | С              | D          | E                                     | F              | G         | Н           | I.      | J                     | К           | L                    | М                       | Ν                                     | 0            | Р                  | Q        | R            | S                   | Т                           | U                          | V               | W         |
| 1          |                |                |            |                                       |                |           |             |         |                       |             |                      |                         |                                       |              |                    |          |              |                     |                             |                            |                 |           |
| 2          |                |                |            |                                       |                |           |             |         |                       |             |                      |                         |                                       |              |                    |          |              |                     |                             |                            |                 |           |
| 3          |                |                |            |                                       |                |           |             |         |                       |             |                      |                         |                                       |              |                    |          |              |                     |                             |                            |                 |           |
| 4          |                |                |            |                                       |                |           |             |         |                       |             |                      |                         |                                       |              |                    |          |              |                     |                             |                            |                 |           |
| 5          |                |                |            |                                       |                |           |             |         |                       |             |                      |                         |                                       |              |                    |          |              |                     |                             |                            |                 |           |
| 6          |                |                |            |                                       |                |           |             |         |                       |             |                      |                         |                                       |              |                    |          |              |                     |                             |                            |                 |           |
| 7          |                |                |            |                                       |                |           |             |         |                       |             |                      |                         |                                       |              |                    |          |              |                     |                             |                            |                 |           |
| 8          |                |                |            |                                       |                |           |             |         |                       |             |                      |                         |                                       |              |                    |          |              |                     |                             |                            |                 |           |
| 9          |                |                |            |                                       |                |           |             |         |                       |             |                      |                         |                                       |              |                    |          |              |                     |                             |                            |                 |           |
| 10         |                |                |            |                                       |                |           |             |         |                       |             |                      |                         |                                       |              |                    |          |              |                     |                             |                            |                 |           |
| 11         |                |                |            |                                       |                |           |             |         |                       |             |                      |                         |                                       |              |                    |          |              |                     |                             |                            |                 |           |
| 12         |                |                |            |                                       |                |           |             |         |                       |             |                      |                         |                                       |              |                    |          |              |                     |                             |                            |                 |           |
| 13         |                |                |            |                                       |                |           |             |         |                       |             |                      |                         |                                       |              |                    |          |              |                     |                             |                            |                 |           |
| 14         |                |                |            |                                       |                |           |             |         |                       |             |                      |                         |                                       |              |                    |          |              |                     |                             |                            |                 |           |
| 15         |                |                |            |                                       |                |           |             |         |                       |             |                      |                         |                                       |              |                    |          |              |                     |                             |                            |                 |           |
| 16         |                |                |            |                                       |                |           |             |         |                       |             |                      |                         |                                       |              |                    |          |              |                     |                             |                            |                 |           |
| 17         |                |                |            |                                       |                |           |             |         |                       |             |                      |                         |                                       |              |                    |          |              |                     |                             |                            |                 |           |
| 18         |                |                |            |                                       |                |           |             |         |                       |             |                      |                         |                                       |              |                    |          |              |                     |                             |                            |                 |           |
| 19         |                |                |            |                                       |                |           |             |         |                       |             |                      |                         | ſ                                     |              |                    |          |              |                     |                             |                            |                 |           |
| 20         |                |                |            |                                       |                |           |             |         |                       |             |                      |                         |                                       | Hello        | , and              | welco    | ome to       | Mark                | s Exe                       | cel Tip                    | s.              |           |
| 21         |                |                |            |                                       |                |           |             |         |                       |             |                      |                         |                                       | Tarl         |                    |          |              |                     |                             |                            | -               |           |
| 22         |                |                |            |                                       |                |           |             |         |                       |             |                      |                         |                                       | loda         | y, we              | are go   | oing to      | snow                | you                         | now to                     | o loac          |           |
| 23         |                |                |            |                                       |                |           |             |         |                       |             |                      |                         |                                       | Δ cro        | dit ca             | ard cal  | Iculato      | r tem               | nlate                       | in Evo                     | el 36           | 5         |
| 24         |                |                |            |                                       |                |           |             |         |                       |             |                      |                         |                                       | AUE          |                    | inu ca   |              | i tem               | plate                       |                            | CI 50           |           |
| 25         |                |                |            |                                       |                |           |             |         |                       |             |                      |                         |                                       | Let's        | get s              | tarted   |              |                     |                             |                            |                 |           |
| 26         |                |                |            |                                       |                |           |             |         |                       |             |                      |                         | - L                                   |              | 3                  |          |              |                     |                             |                            |                 |           |
| 27         |                |                |            |                                       |                |           |             |         |                       |             |                      |                         |                                       |              |                    |          |              |                     |                             |                            |                 |           |
| 28         |                |                |            |                                       |                |           |             |         |                       |             |                      |                         |                                       |              |                    |          |              |                     |                             |                            |                 |           |
|            | Sheet1         | (+)            |            |                                       |                |           |             |         |                       |             |                      |                         |                                       |              |                    |          |              |                     |                             |                            |                 |           |
| Ready 💽    | 🌮 Accessibilit | y: Good to g   | D          |                                       |                |           |             |         |                       |             |                      |                         |                                       |              |                    |          |              |                     | ## E                        | ─                          | -               | + 1009    |

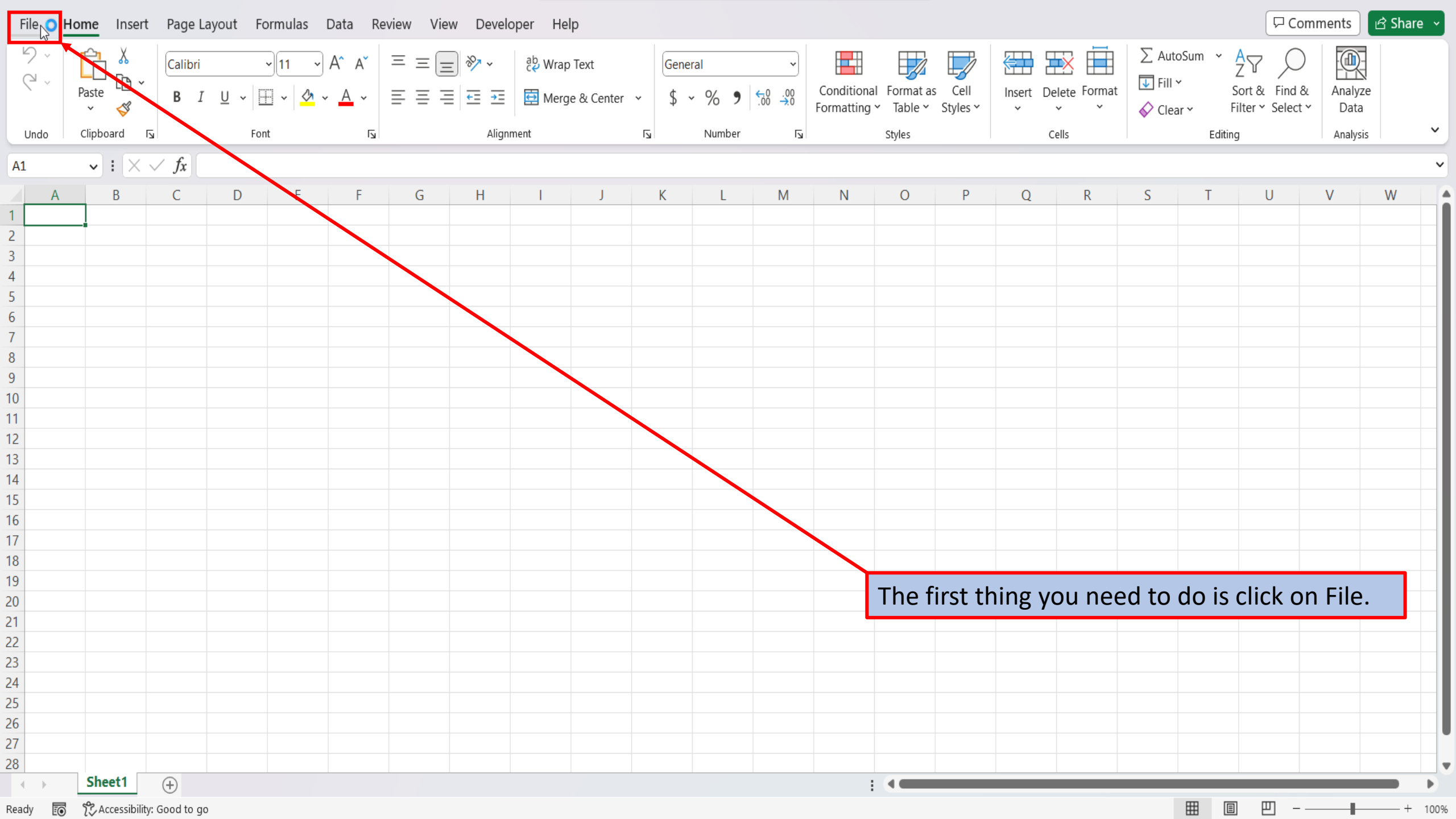

| $\left( \leftrightarrow \right)$ | Good afternoon                                                                  |                                                           |                   |                  |                                                       |
|----------------------------------|---------------------------------------------------------------------------------|-----------------------------------------------------------|-------------------|------------------|-------------------------------------------------------|
| 🛆 Home                           | ~ New                                                                           |                                                           |                   |                  |                                                       |
| New                              | A B C Groups Lix The C Prevail Martin Subject                                   | 1000 1 (a) (a) (a) (b) (b) (b) (b) (b) (b) (b) (b) (b) (b |                   |                  |                                                       |
| 🗁 Open                           |                                                                                 |                                                           |                   | Take a tour      | Get started with<br>Formulas                          |
| Info                             |                                                                                 |                                                           |                   | ÷                | fx                                                    |
| Save                             | Blank workbook Grocery list (with category t Personal monthly budge             | jet Inventory list                                        | Simple to-do list | Welcome to Excel | Formula tutorial                                      |
| Save As                          |                                                                                 |                                                           |                   |                  | $\frac{\text{More templates}}{\text{Im}} \rightarrow$ |
| Print                            |                                                                                 |                                                           |                   |                  |                                                       |
| Share                            | <b>Recent</b> Pinned Shared with Me                                             |                                                           |                   |                  |                                                       |
| Export                           | You haven't opened any workbooks recently. Click Open to browse for a workbook. |                                                           |                   |                  |                                                       |
| Publish                          |                                                                                 |                                                           |                   |                  | More workbooks $ ightarrow$                           |
| Close                            |                                                                                 |                                                           |                   |                  |                                                       |
|                                  |                                                                                 |                                                           |                   |                  |                                                       |
|                                  |                                                                                 |                                                           | On the right sid  | le of the home s | creen, click on                                       |
|                                  |                                                                                 |                                                           | more template     | s.               |                                                       |
| Account                          |                                                                                 |                                                           |                   |                  |                                                       |
| Feedback                         |                                                                                 |                                                           |                   |                  |                                                       |
| Options                          |                                                                                 |                                                           |                   |                  |                                                       |

## $\bigotimes$

## New

| <ul> <li>Home</li> <li>New</li> <li>Open</li> <li>Info</li> <li>Save</li> </ul> | A         B         C           1                                                                                                    | Second List       Second List                                                                                                    | Proced Monthly Budget         Immediate         Immediate <th>Inventory list</th> <th>TOPOLISI           TOPOLISI           TOPOLISI</th> <th></th>                                                                                                    | Inventory list                                                                                                    | TOPOLISI           TOPOLISI           TOPOLISI                                                                                                    |                |
|---------------------------------------------------------------------------------|----------------------------------------------------------------------------------------------------|----------------------------------------------------------------------------------------------------|----------------------------------------------------------------------------------------------------|----------------------------------------------------------------------------------------------------|----------------------------------------------------------------------------------------------------|----------------|
| Save As                                                                         |                                                                                                    |                                                                                                    |                                                                                                    |                                                                                                    |                                                                                                    |                |
| Print                                                                           | credit card payoff                                                                                                    |                                                                                                    | Start sear                                                                                                    | rching                                                                                                    |                                                                                                    |                |
| Share                                                                           | Suggested searches: Business Per                                                                                                    | sonal Planners and Trackers Lists Bi                                                                                                    | lagets Charts Calendars                                                                                                    |                                                                                                    |                                                                                                    |                |
| Export<br>Publish<br>Close                                                      | Take a tour                                                                                                    | Get started with<br>Formulas                                                                                                    | Make your first<br>PivotTable                                                                                                    | End         Main         Tot         Main         Main         M | January 20XX         Interference         Interference<                   |                |
|                                                                                 | Welcome to Excel                                                                                                    | f <i>x</i><br>Formula tutorial                                                                                                    | PivotTable tutorial                                                                                                    | Premiur<br>Premiur<br>Premiur<br>Premiur                                                                                                    | ch box on the left, t                                                                                                    | type in credit |
|                                                                                 | VEAR         MONTH           31         41         81         83         94         95           66         67         84         94         95         10         10                                                                                                    | Loan Amortization Schedule      Enter Values     Comment     Annotect     Comment     Comment                                                                                                    | Tready Extended Parson<br>To 2<br>To 2 | Company Name<br>Card payoff<br>Search icon                                                                                                    | f and hit enter, or c<br>n.                                                                                                    | lick on the    |
| Account                                                                         | '3         M         '3         N         '7         M         M           28         20         20         24         25         34         35         34                                                                                                    | Star das Plan         SECO         Tel remail           Optimi data papenda         BEIE         Londra men         Vi           Papenda         Papenda         Mathinal         Atomic         Mathinal         Mathinal                                                                                                    | All many of annu All many All many all many all many all many all many                                                                                                    | tive<br>Involution<br>Rem # Description OPy Unit Price Discount Price                                                                                                    | No.1 #         Description         Op         UAR Price         Description         Price           Intil         mescalatilitation         m         s         s                                                                                                    |                |
| Feedback                                                                        | W         H         H | Number         Sec.         Applie         Page 1         Page 2         Page 2 <th></th> <th></th> <th>International         International         Internat</th> <th></th> |                                                                                                    |                                                                                                    | International         International         Internat |                |
|                                                                                 | Academic calendar                                                                                                    | Loan amortization schedule                                                                                                    | Weekly schedule planner                                                                                                    | Simple invoice                                                                                                    | Sales invoice tracker                                                                                                    |                |

4

T

| $(\leftarrow)$ | New                                            |
|----------------|------------------------------------------------|
| ☆ Home         | ← Back Credit card payoff                      |
| 🗋 New          |                                                |
| 🗁 Open         | Months to Payoff Credit card payoff calculator |
| Info           |                                                |
| Save           |                                                |
| Save As        | Credit card payoff calcula                     |
| Print          |                                                |
| Share          |                                                |
| Export         |                                                |
| Publish        |                                                |
| Close          |                                                |
|                |                                                |
|                | Excel returns one template for credit card     |
|                | payoff calculator. Lets click on it.           |
| Account        |                                                |
| Feedback       |                                                |
| Options        |                                                |

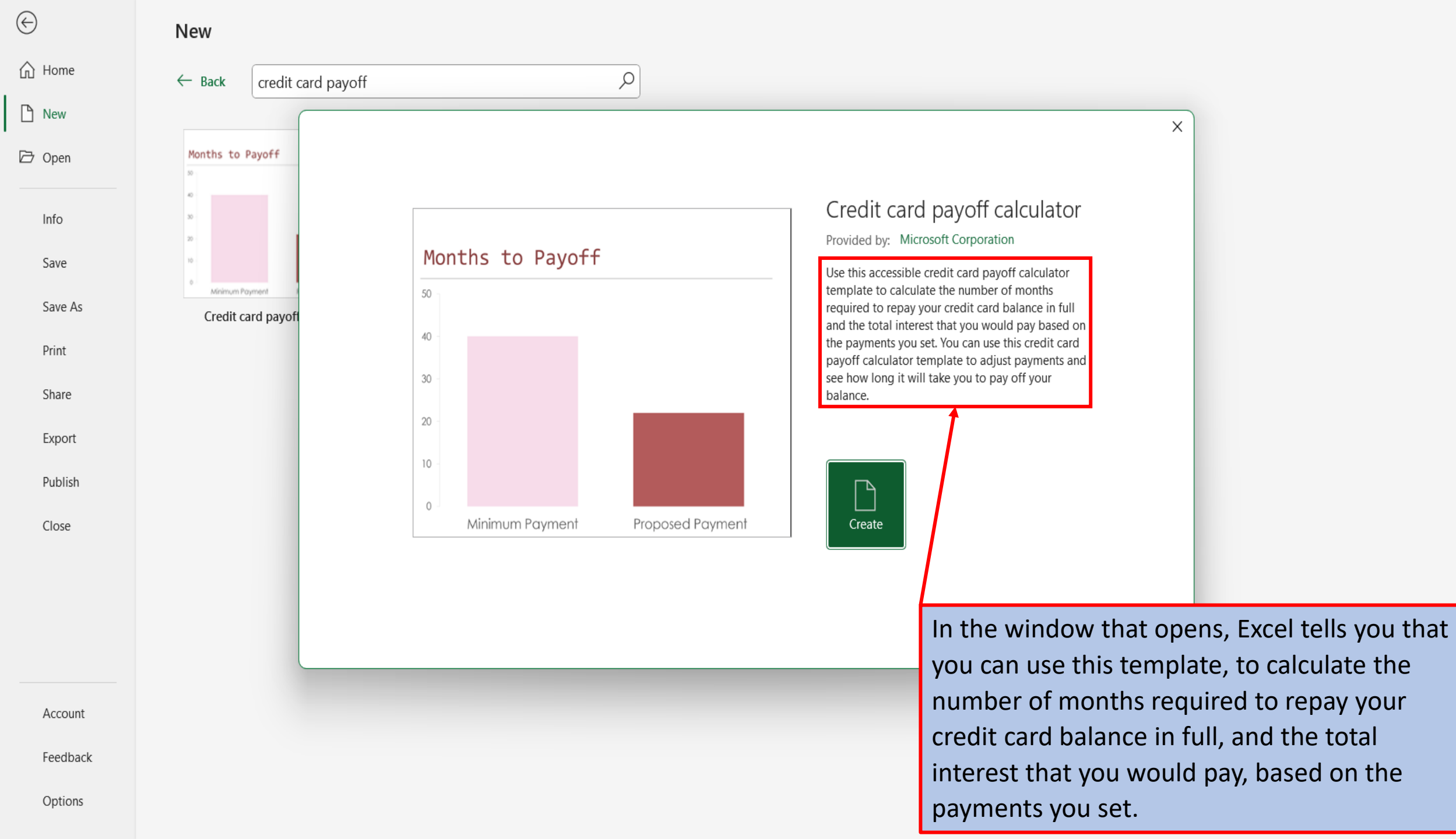

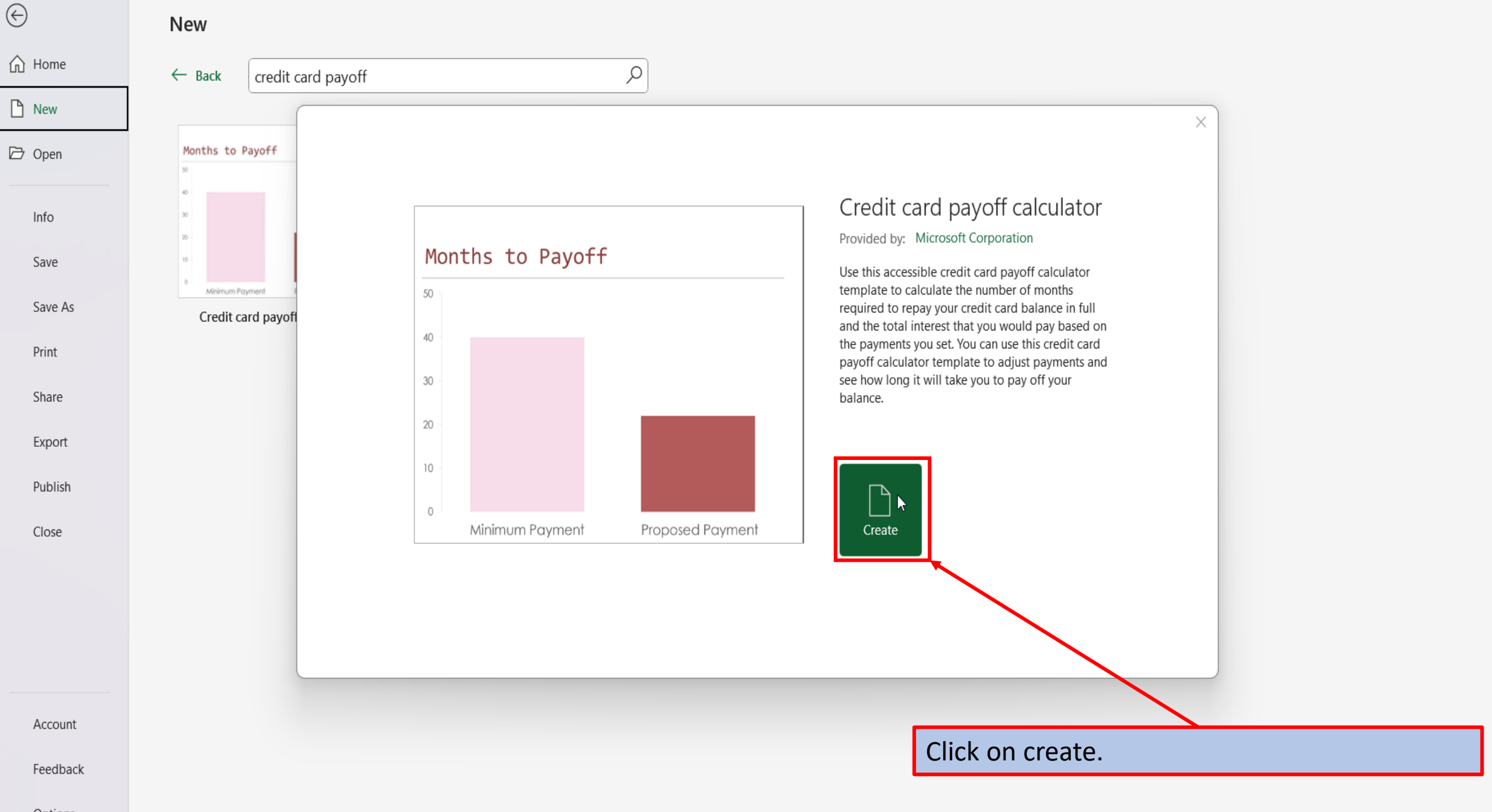

## Options

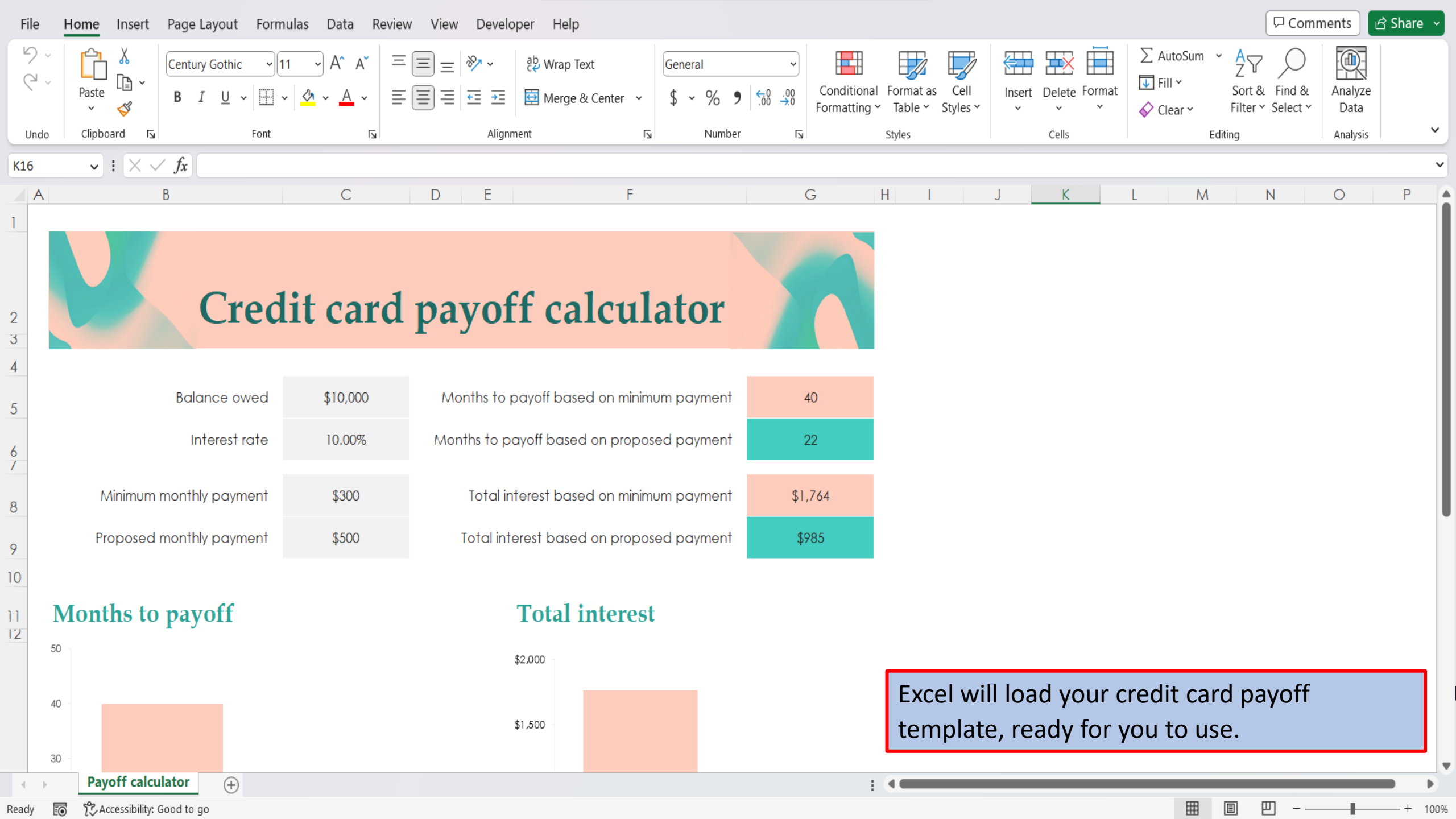

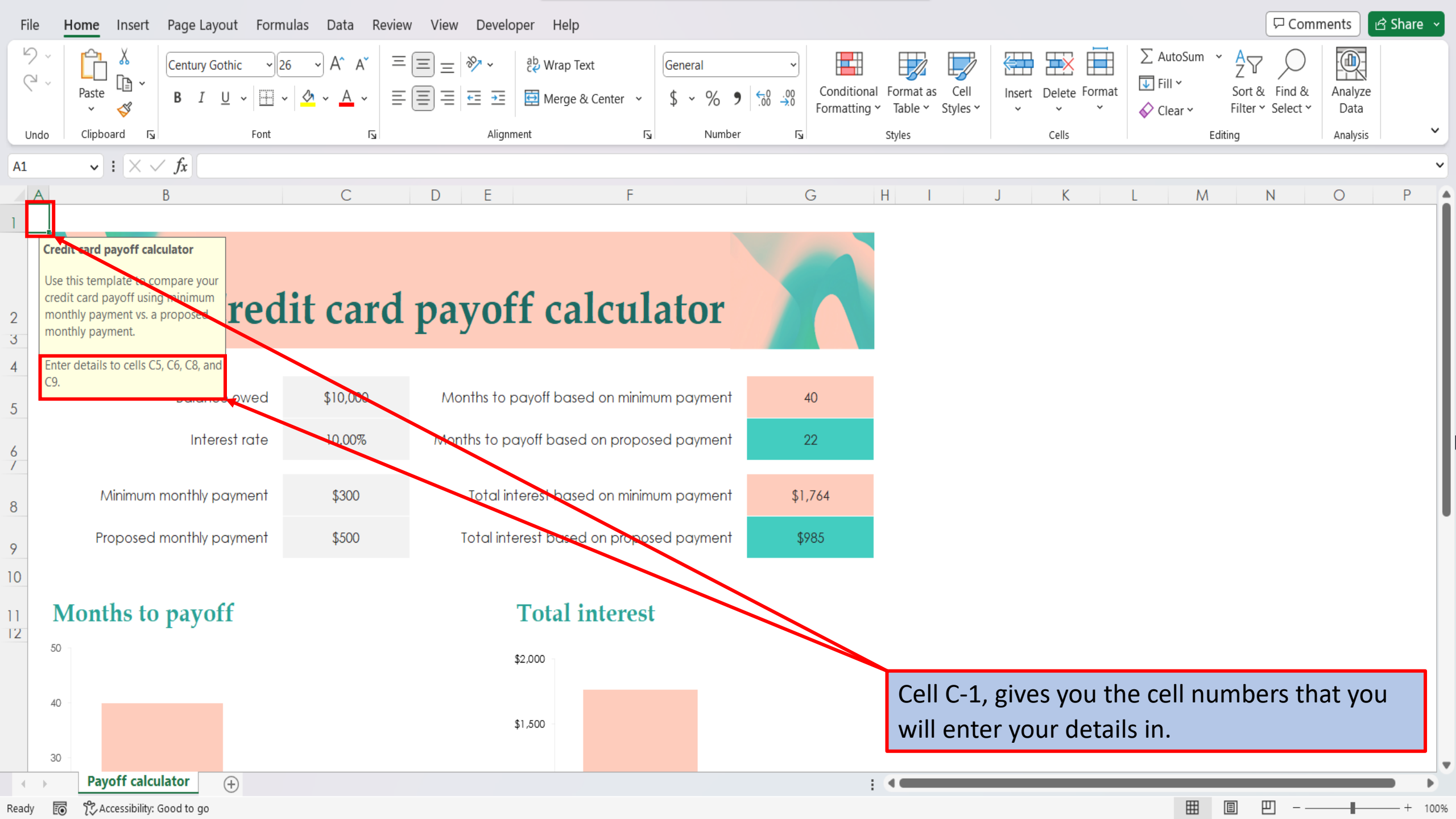

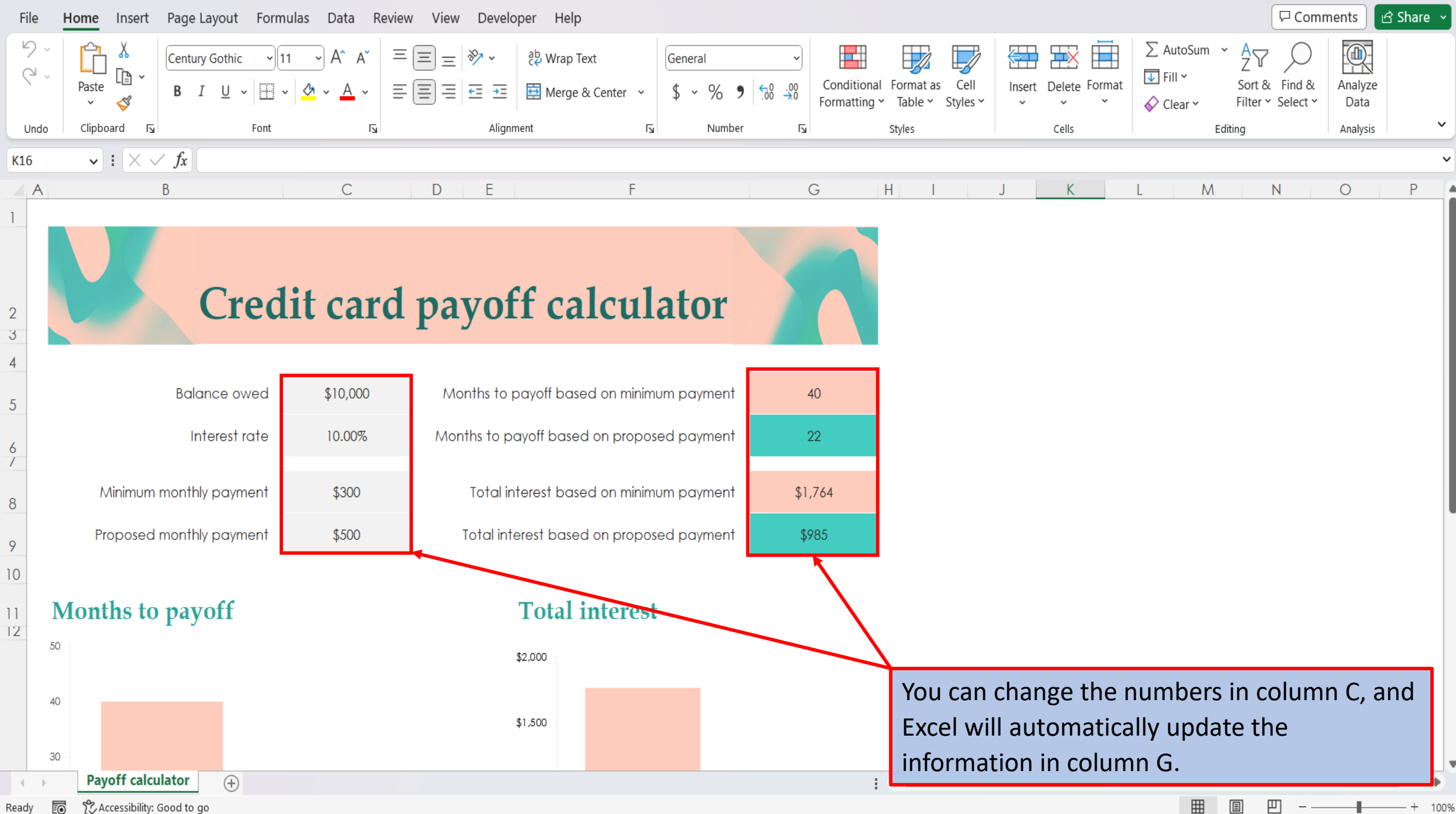

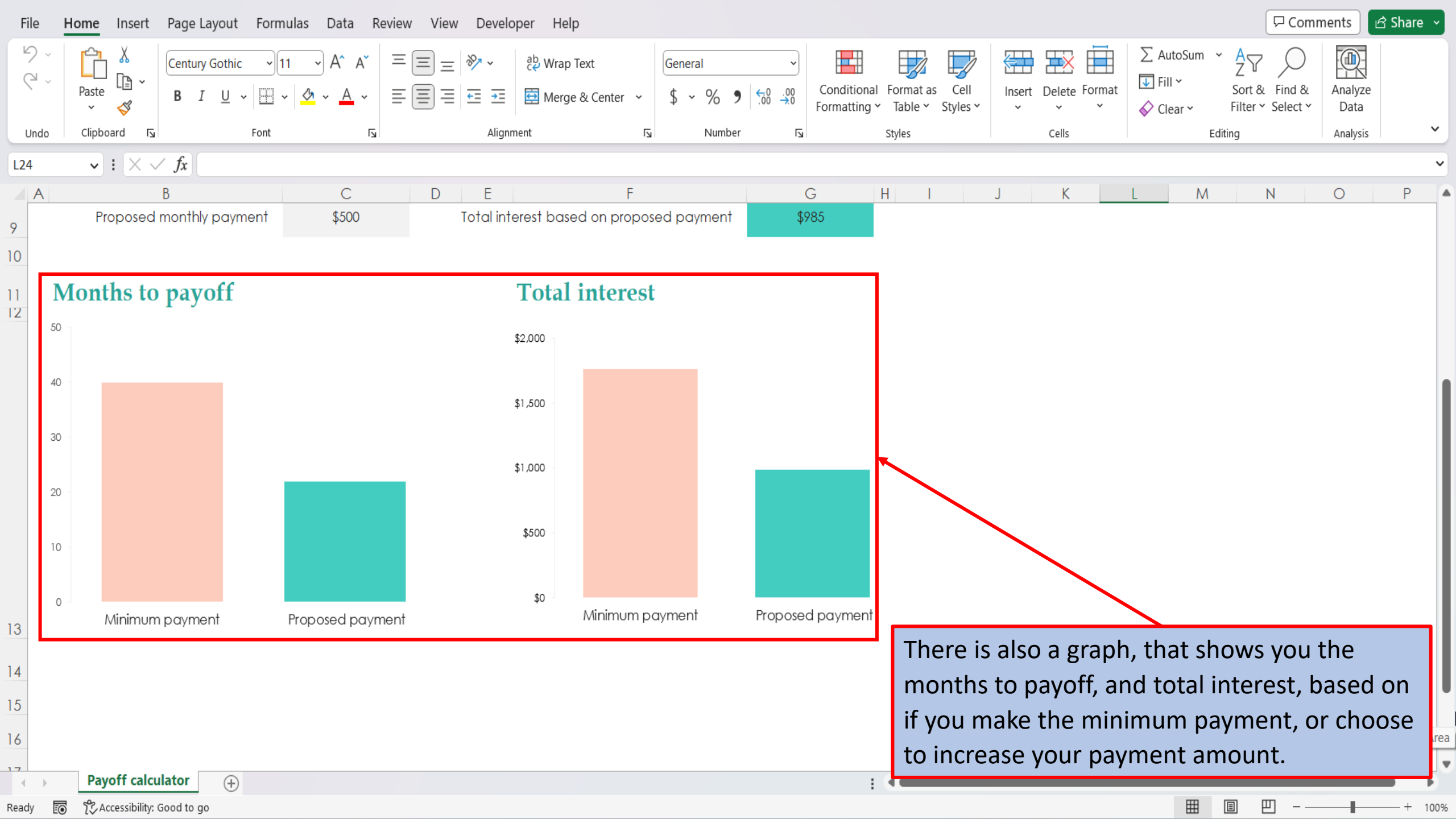

View This Tutorial On My Website

View The Video Tutorial Here

Visit My YouTube Channel

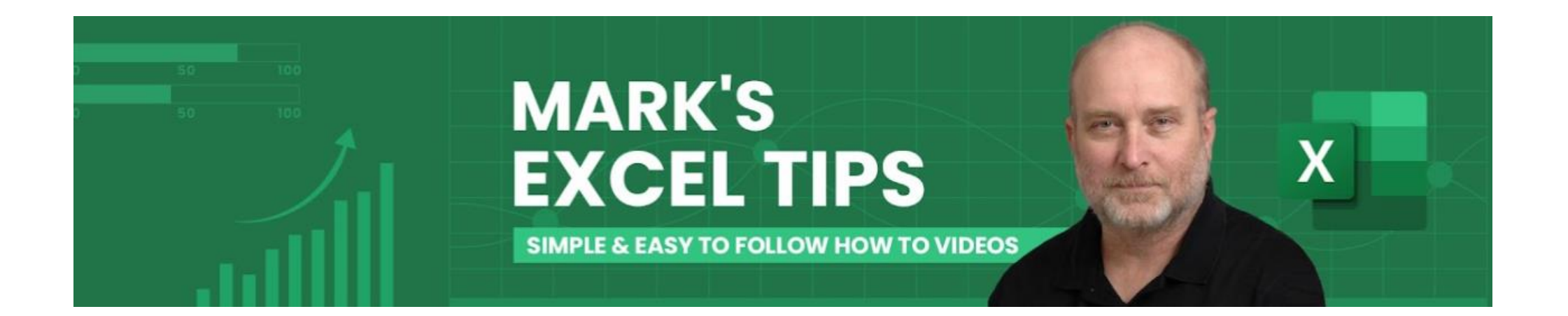